# **HOTEC MWQ-DISP-4**

多功能水質分析儀操作說明書

Multi-function water quality analyzer

HOTEC INSTRUMENTS CO.,LTD IS0-9001 認證合格廠

# 使用前注意事項

- 1. 請提供穩定電源。
- 2. 感測器信號線請提供良好的遮蔽,避免和動力線捆綁一起。
- 3. 感測器信號線直接接到儀器後面端子排【避免由動力控制盤內的端子排轉接】○
- 4. 儀器電源必須單獨,尤其不能和變頻器電源並接,並且必須遠離變頻器。
- 5. 錯誤的接線將導致儀器故障及觸電,請熟讀操作說明書後再自行安裝。
- 6. 水質分析儀器安裝現場必須選擇通風良好,避免陽光直射。

### 多功能水質分析儀操作說明書

## 一. 多功能水質分析儀介紹

# Multi-function water quality analyzer

HOTEC 多功能水質分析儀為國人自行研製設計之精密儀器器,可適用於任何場合,採用 8X2 LCD 液晶顯示可安裝在野外,可由主機設定校正。

HOTEC 多功能水質分析儀使用的電極來自美國 BJC 公司、為目前歐美電 極種類最多,品質最佳的工業電極,可適用於各種場合,如廢水排放、河川、湖泊 養殖,本公司生產之水質分析儀,高阻抗輸入型,可適用任何廠牌工業用電極。

# 二.使用前安裝程序

1.核對配件是否齊全。
 2.安裝組合電極。
 3.安裝多功能水質分析儀。
 4.連接電極線、訊號線、及傳送器。
 5.確定操作範圍接上電源。
 6.校正使用標準液。
 7.設定控制區。

# 三.A 訂購編號

| 1. 多功能水質分析儀主機【TEMP/PH/EC】          | [ MWQ-DISP-3 ]              |
|------------------------------------|-----------------------------|
| 多功能水質分析儀主機【TEMP/PH/SALT】           | [ MWQ-DISP-3S ]             |
|                                    | [ MWQ-DISP-4 ]              |
| 多功能水質分析儀主機【TEMP /PH/DO/SALT】       | [ MWQ-DISP-4S ]             |
| 3. 多功能水質分析儀主機【TEMP/PH/ORP/DO/EC】   | [ MWQ-DISP-5 ]              |
| 多功能水質分析儀主機【TEMP/PH/ORP/DO/SAL      | .T ] [ MWQ-DISP-5S ]        |
| 4. 多功能水質分析儀主機【TEMP/ PH/ORP/DO/EC / | TSS ] [ MWQ-DISP-6 ]        |
| 多功能水質分析儀主機【TEMP/PH/ORP/DO/SALT     | /TB ] [ MWQ-DISP-6S ]       |
| 5. 1"PP 管【1M、2M、3M】                | 【PP-100、PP-200、PP-300】      |
|                                    | 【BOX-100】                   |
|                                    | 【LH-100】                    |
| 8. PH-Electrode                    | [ E-1312-EC1-M10ST ]        |
|                                    | 【PH7.00、4.00、10.00】         |
| 9. ORP- Electrode                  | 【E-1313-ED1-M10ST】          |
| ORP 校正液                            | [ 220mv ]                   |
| 10.DO-Sensor                       | [ DPO-100,DO680P ]          |
| DO 電解液【100cc】+薄膜【5pcs】             | 【DOE-100+DOM-5】             |
| 11.EC                              | [ EC-200 C=1.00 ]           |
| EC 校正液【water】                      | [ 12,88ms/cm ]              |
| 12.Salt-Sensor                     | [ SC-200 C=5.00 ]           |
| Salt 校正液【sea water】                | [ 20.0ppt ]                 |
| 13. TSS-Sensor                     | [ SS-105S,0-200.0 ppm ]     |
| TSS-Sensor【雨刷自清】                   | 【SS-105S-wiper,0-200.0 ppm】 |
| 14. Temp-Sensor                    | [ NTC-5K ]                  |

# B.分析儀選用

| 類別                                       | 適用場所         |
|------------------------------------------|--------------|
| [ MWQ-DISP-3 ] [ TEMP/PH/EC ]            | 汙水,河川水排放監視   |
| [ MWQ-DISP-3S ] [ TEMP/PH/SALT ]         | 海水養殖         |
| [ MWQ-DISP-4 ] [ TEMP/PH/EC/TSS ]        | 汙水,河川水排放監視   |
| [ MWQ-DISP-4S ] [ TEMP/PH/DO/SALT ]      | 海水養殖         |
| [ MWQ-DISP-5 ] [ TEMP/PH/ORP/DO/EC ]     | 淡水養殖,河川水排放監視 |
| [ MWQ-DISP-5S ] [ TEMP/PH/ORP/DO/SALT ]  | 海水養殖         |
| [ MWQ-DISP-6 ] [ TEMP/PH/ORP/DO/EC/TSS ] | 淡水養殖,河川水排放監視 |

# 四.規格

### **B:MPWQ-IP**

| 型號 [Model]               | MPWQ-IP                           |
|--------------------------|-----------------------------------|
| 範圍【RANGE】                | PH=0.00~14.00 pH                  |
|                          | Fluoride=0~100.0ppm               |
|                          | DO=0.00~20.00 ppm                 |
|                          | TEMP=0.0~99.9 °C                  |
|                          | EC=20.00 ms/cm 【淡水專用】             |
|                          | Salt=0.0~50.0 ppt 【淡水專用】          |
|                          | TSS=0~200.0 ppm                   |
|                          | TB=0~100.0NTU                     |
| 解析度【Resolution】          | PH= ±0.01 PH                      |
|                          | Fluoride = ±0.1 ppm               |
|                          | DO=±0.01 ppm                      |
|                          | TEMP=±0.1 °C                      |
|                          | EC=±0.01 ms/cm 【淡水專用】             |
|                          | Salt=±0.1 ppt【海水專用】               |
|                          | TSS=±0.1 ppm                      |
|                          | TB=±0.1 NTU                       |
| 精確度【Accuracy】            | PH= ±0.02 pH                      |
|                          | Fluoride = ±3%                    |
|                          | DO=±1% full scan                  |
|                          | TEMP=±0.3 °C                      |
|                          | EC=±1% full scan 【淡水專用】           |
|                          | Salt=±1% full scan【海水專用】          |
|                          | TSS=±3% full scan                 |
|                          | TB=±3% full scan                  |
| 信號輸出(Output)             | RS-485 Modbus RTU                 |
| 電源輸入 [Power Input]       | DC=+12V 3W                        |
| 切割尺寸 [Cut out dimension] | 201*122*60mm WxDxH(wall mounting) |
| 防潮等級 [Enclosure]         | IP65                              |

# 五.如何校正:

| A.按【Change I | key】流程                  |
|--------------|-------------------------|
| CHANGE↓      |                         |
| MPT_CAL      | 表示手動溫度顯示即手動溫度補償設定       |
| ENTER <-     | 按【ENTER KEY】進入手動溫度補償設定  |
| APT_CAL      | 表示自動溫度顯示即自動溫度補償         |
| ENTER < -    | 按【ENTER KEY】進入溫度誤差修正    |
| CHANGE↓      |                         |
| PH_CAL       | 表示要進入 PH 標準液校正          |
| ENTER < -    | 按【ENTER KEY】進入 PH 標準液校正 |
| CHANGE↓      |                         |
| EC_CAL       | 表示要進入 EC 標準液校正          |
| ENTER < -    | 按【ENTER KEY】進入 EC 標準液校正 |
| CHANGE↓      |                         |
| 各參數顯視模式      |                         |

## A.自動及手動溫度校正

| TEMP 手動校正      | 流程圖                    |
|----------------|------------------------|
| CHANGE↓        |                        |
| MPT_CAL        | 手動溫度顯示畫面               |
| ENTER <-       |                        |
| ENTER↓         | 按 ENTER_KEY 進入手動溫度校正模式 |
| MPT_CAL        | 按 UP/DOWM 手動溫度設定       |
| <b>25.0</b> °C | 0.1~49.9℃手動溫度設定        |
| ENTER↓         | 按 ENTER 確認記憶跳出         |

| TEMP 自動校正     | 流程圖                             |
|---------------|---------------------------------|
| CHANGE↓       |                                 |
| APT_CAL       | 確認進入自動溫度校正模式                    |
| ENTER <-      | 按 ENTER 進入溫度調整校正模式 or 按 EXIT 跳出 |
| ENTER↓        |                                 |
| <b>24.9</b> ℃ | 上排爲現在溫度値                        |
| 0.0 °C        | 下排爲扣除溫度值,按 UP/DOWM 設定扣除         |
| ENTER↓        | 按 ENTER 跳出溫度校正模式並且自動記憶          |

PH 校正

| pH 校正流程圖 |                                          |
|----------|------------------------------------------|
| CHANGE↓  | 校正過程中可按【EXIT】跳出                          |
| PH_CAL   | 確認 PH 校正模式                               |
| ENTER <- | 按 ENTER 進入 PH 校正模式 or 按 EXIT 跳出          |
| ENTER↓   | 按 ENTER_KEY 進入 PH=7.00 校正模式              |
| PH=7.00  | 準備 PH=7.00 標準液校正                         |
| ENTER <- | 按 ENTER 進入 PH=7.00 標準液校正 or 按 EXIT 跳出    |
| ENTER↓   |                                          |
| PH=7.00  | 正在 PH=7.00 標準液校正                         |
| Waiting  | PS:Error1 表示 PH=7.00 標準液校正錯誤             |
| PH=4/10  | 準備 PH=4/10 標準液校正                         |
| ENTER <- | 按 ENTER 進入 PH=4/10 標準液校正 or 按 EXIT 跳出    |
| ENTER↓   |                                          |
| PH=4/10  | 正在 PH=4/10 標準液校正【自動確認標準液值】               |
| Waiting  | PS:Error2 表示 PH=4/10 標準液校正錯誤             |
| PH=4.00  | 如果上一個校正模式是放入 PH=10.0 校正完畢後,軟體會自動偵測       |
| ENTER <- | 標準液是 PH=4 or PH=10,此畫面是下一步要校正 PH=4,可以完成  |
|          | PH=7,PH=4,PH=10 三點校正,可按【EXIT】跳出,兩點校正完畢   |
| PH=10.00 | 如果上一個校正模式是放入 PH=4.0 校正完畢後,軟體會自動偵測        |
| ENTER <- | 標準液是 PH=4 or PH=10,此畫面是下一步要校正 PH=10,可以完成 |
|          | PH=7,PH=4,PH=10 三點校正,可按【EXIT】跳出,兩點校正完畢   |

#### 說明

#### A.PH 標準液 7.00 校正

按【CHANGE-KEY】display show【PH\_CAL】【ENTER <- 】。

- 1. 按【ENTER-KEY】display show【PH=7.00】【ENTER <-】表示正準備 PH 校正
- 將 PH 電極用清水清洗,如果 PH 電極有許多附濁物且用清水清洗不乾淨 【建議用 0.1NHCL 清洗 20-30 分鐘】○
- 3. 將 PH 電極放入 PH=7.00 標準液中 ∘
- 按【ENTER-KEY】 display show 【PH=7.00】【Waiting 符號閃爍】表示正在 校正 PH=7,等待讀值穩定後會自動記憶。
   PS:Error 表示 PH=7.00 標準液校正錯誤。

B. PH 標準液 4.0 or 10.0 校正【標準液自動確認三點校正】

- 1. 將 PH 電極用清水清洗乾淨, 將 PH 電極放入 PH=4 or PH=10 標準液中 ○
- 按【ENTER-KEY】display show【PH=4/10】【Waiting 符號閃爍】表示正在 PH=4 or PH=10 標準液自動確認校正,校正完畢後○
- 2.1 如果步驟【2】使用 PH=4.00 標準液校正,校正完畢後 display show【PH=10】 表示準備下一步 PH=10.00 標準液校正,符合環保局標準三點校正,如果不要 三點校正可按【EXIT-KEY】跳出後 display show【Slope】【=98.9%符號閃爍】 後跳出,如果要第三點校正步驟如下○
  - a.將 PH 電極用清水清洗乾淨,將 PH 電極放入 PH=10 標準液中。 按【ENTER-KEY】display show【PH=10】【Waiting 符號閃爍】表示正在 PH=10 標準液校正,校正完畢後 display show【Slope】【=98.9%符號閃爍】 後跳出。
- 2.2 如果步驟【2】使用 PH=10.00 標準液校正完畢後 display show【PH=4】 表示準備下一步 PH=4.00 標準液校正,符合環保局標準三點校正,如果不要 三點校正可按【EXIT-KEY】跳出後 display show【Slope】【=98.9%符號閃爍】 後跳出,如果要第三點校正步驟如下。
  - a.將 PH 電極用清水清洗乾淨, 將 PH 電極放入 PH=4 標準液中 ∘

按【ENTER-KEY】display show【PH=4】【Waiting 符號閃爍】表示正在 PH=4 標準液校正,校正完畢後 display show【Slope】【=98.9%符號閃爍】 後跳出。

校正:如果顯示幕顯示 Error 表示 PH=4/10 校正錯誤 Error 原因: PH 電極老化,斜率 < (75%)

#### 導電度校正

| 校正流程圖      |                                    |                                    |               |          |               |          |
|------------|------------------------------------|------------------------------------|---------------|----------|---------------|----------|
| CHANGE↓    | 說明:                                |                                    |               |          |               |          |
| EC_CAL     | 1. EC_ZE                           | 1.EC_ZERO:按【ENTER-KEY↓】EC 空氣中校正 ∘  |               |          |               |          |
| ENTER <-   | 2. EC_SP                           | 2. EC_SPAN:按【ENTER-KEY↓】EC 標準液校正 ∘ |               |          |               |          |
| ENTER-KEY↓ | 3. EC_EXIT:按【ENTER-KEY↓】EC 校正跳出鍵 ∘ |                                    |               |          |               |          |
| EC_12.88ms | MODE-KEY                           | EC_ZERO                            | MODE-KEY      | EC_EXIT  | MODE-KEY      | EC_ZERO  |
| ENTER <-   | $\rightarrow$                      | ENTER <-                           | $\rightarrow$ | ENTER <- | $\rightarrow$ | ENTER <- |
| ENTER-KEY↓ |                                    | ENTER↓                             |               | ENTER↓   |               |          |
| 12.88ms 校正 |                                    | 空氣中校正                              |               | 跳出鍵      |               |          |
|            |                                    |                                    |               |          |               |          |

#### 說明

#### 導電度零點校正

- A. 將導電電極 EC-200 用清水清洗,如果 PH 電極有許多附濁物且用清水清 洗不乾淨【建議用 0.1NHCL 清洗 20-30 分鐘】○
- B. 將導電度電極 EC-200 放在空氣中,並且將水氣甩乾○
- C. 在【EC\_ZERO】【ENTER <- 】模式表示正準備 EC\_ZERO 校正,按【ENTER -KEY】 display show 【EC\_ZERO】【Waiting】表示正在校正 EC\_ZERO 校正完畢會顯示 【EC\_EXIT】【ENTER <- 】是否要跳出導電度校正模式,如果要其他校正模式 可按【CHANGE\_KEY】選擇。

PS:如果顯示幕顯示 Error 表示 EC 零點校正錯誤。

- D.按【CHANGE-KEY】display show【12.88ms】【ENTER <-】表示正準備 EC 標準液校正 ∘
- E.按【CHANGE -KEY】display show【EC\_EXIT】【ENTER <-】表示正準備 EC 退出校正 。

導電度標準液校正【淡水】

- A. 將導電電極 EC-200 用清水清洗,如果 PH 電極有許多附濁物且用清水清 洗不乾淨【建議用 0.1NHCL 清洗 20-30 分鐘】○
- B. 將導電度電極 EC-200 放在 12.88ms/cm 標準液中 ∘
- C. 在【12.88ms】【ENTER <-】模式表示正準備 12.88ms 標準液校正,按 【ENTER -KEY】display show【12.88ms】【Waiting】表示正在 12.88ms 標準液校正,校正完畢會顯校正完畢會顯示【EC\_EXIT】【ENTER <-】是否要跳出 導電度校正模式,如果要其他校正模式可按【CHANGE\_KEY】選擇。
   PS:如果顯示幕顯示 Error 表示 EC\_SPAN 校正錯誤。

#### 懸浮固體物校正

| 校正流程圖      |               |          |               |          |               |
|------------|---------------|----------|---------------|----------|---------------|
| CHANGE↓    | 說明:           |          |               |          |               |
| SS_CAL     | 4. SS_ZEI     | RO:按【EN] | 「ER-KEY↓ 】    | SS 純水比   | 對校正∘          |
| ENTER <-   | 5. SS_SP/     | AN:按【ENT | ER-KEY↓】      | SS 標準液b  | 北對校正。         |
| ENTER-KEY↓ | 6. SS_EX      | IT:按【ENT | ER-KEY↓ 】     | SS 校正跳出  | 出鍵○           |
| SS_ZERO    | MODE-KEY      | SS_SPAN  | MODE-KEY      | EC_EXIT  | MODE-KEY      |
| ENTER <-   | $\rightarrow$ | ENTER <- | $\rightarrow$ | ENTER <- | $\rightarrow$ |
| ENTER-KEY↓ |               | ENTER↓   |               | ENTER↓   | 跳回            |
| 純水比對校正     |               | 標準液比對校正  |               | 跳出鍵      | SS_ZERO       |

SS-105S 偵測器出廠時經過嚴格品測試,平常如有異物附著在光學鏡片上面,請用衛生紙擦拭即可,不必作 (零點及斜率校正),如果使用者有疑問或是覺得偵測不準亦可依下列方式 CHK。
A:SS-105S 懸浮固體物偵測器零點校正
1.將 5 公升黑色桶子清洗乾淨,放入純水。
2.再將 SS-105S 懸浮固體物偵測器法入黑色桶子中,懸浮固體物偵測器 要離桶底至少 20 公分。
3.CHK 是否,為 0000 即可,如果不為零。
3. 在 [SS\_ZERO][ENTER <-]模式按 ENTER 鍵,Display 顯示 [020.0ppm][100.0%]按[▲▼]鍵修正到[000.0ppm]即可。</li>

B. SS-105S 偵測器斜率手動校正

|1.將 5 公升黑色桶子清洗乾淨,放入已知 50.0 ppm 之標準液。

Sensor range 是 2000 ppm 配置標準液用【500 ppm】

Sensor range 是 200.0 ppm 配置標準液用【50.0 ppm】

- 2.再將 SS-105S 懸浮固體物偵測器法入黑色桶子中,懸浮固體物偵測器 要離桶底至少 20 公分。
- 在【SS\_SPAN】【ENTER <-】模式按 ENTER 鍵,Display 顯示 【90.0ppm】【100.0%】按【▲▼】鍵修正到【100.0ppm】跟標準液一様 即可。

PS:如果沒有配置標準液,可用比對校正,方式同步驟3

# B.RS-485 通訊協定設定

| 通訊協定設定流   | 程圖                                                                                                    |  |  |
|-----------|----------------------------------------------------------------------------------------------------|--|--|
| MODE-KEY↓ |                                                                                                    |  |  |
| RS_485    | $MODE\cdotKEY {\rightarrow} MWQ\_EXIT {\rightarrow} MODE\cdotKEY {\rightarrow} HOTEC {\rightarrow} MODE\cdotKEY {\rightarrow} RS\_485$ |  |  |
| ENTER <-  | ENTER <- MWQD-5 ENTER <-                                                                                                    |  |  |
| ENTER↓    |                                                                                                    |  |  |
| Address   | 站號(0-32)                                                                                                    |  |  |
| =01       | UP/DOWN key for setting                                                                                                    |  |  |
| ENTER↓    |                                                                                                    |  |  |
| Buadrate  | 傳輸速率設定(2400,4800,9600,19200)                                                                                                    |  |  |
| =9600     | UP key for setting                                                                                                    |  |  |
| ENTER↓    |                                                                                                    |  |  |
| Parity    | 位元檢察(NONE,ODD,EVEN)                                                                                                    |  |  |
| =NONE     | UP key for setting                                                                                                    |  |  |
| ENTER↓    |                                                                                                    |  |  |
| RS_485    |                                                                                                    |  |  |
| ENTER <-  |                                                                                                    |  |  |

### MODE KEY 流程

| MODE-KEY↓ |                                                   |
|-----------|---------------------------------------------------|
| RS_485    | 按 ENTER_KEY 進入 RS_485【Address/Buadrate/Parity】設定模 |
| ENTER <-  | 式                                                 |
| MODE-KEY↓ |                                                   |
| MWQ_EXIT  | 按 ENTER_KEY 跳出顯示畫面                                |
| ENTER <-  |                                                   |
| MODE-KEY↓ |                                                   |
| HOTEC     | 顯示主機機型                                            |
| MWQD-3    |                                                   |
| MODE-KEY↓ |                                                   |
|           |                                                   |

### B.RS-485 Modbus 通訊協定

### RS-485 Modbus 資料格式

- a. Function code: 04,PLC=3X
- b. 出廠原始通訊設定【9600】【8】【None】【1】
   設定「Connect Using」: 視個人電腦本身之COM port 位置設定
- c. 設定「Configuration」:設定「Baud Rate」,「Word Length」,「Parity」
- d. ModScan32 軟體建議設定值為:

| Baud Rate | Word Length | Parity | Stop Bits |
|-----------|-------------|--------|-----------|
| 9600      | 8           | None   | 1         |

#### e. 資料的格式設定

| 資料的格式                  |               |               |                  |               |
|------------------------|---------------|---------------|------------------|---------------|
|                        | Slave Address | Function Code | Starting Address | No. of Points |
|                        | 站號            | 功能碼           | 起始位址             | 暫存器長          |
| 協定                     | 0001          | 0004          | 0000             | 0001          |
| 暫存器長 設定=0001,收到 PH 值資料 |               |               |                  |               |

| 資料的格式 |                               |               |                  |               |
|-------|-------------------------------|---------------|------------------|---------------|
|       | Slave Address                 | Function Code | Starting Address | No. of Points |
|       | 站號                            | 功能碼           | 起始位址             | 暫存器長          |
| 協定    | 0001                          | 0004          | 0000             | 0002          |
| 暫存器長  | 長 設定=0002,收到 PH 及 PH-SLOPE 資料 |               |                  |               |

| 資料的格式 |                                    |               |                  |               |
|-------|------------------------------------|---------------|------------------|---------------|
|       | Slave Address                      | Function Code | Starting Address | No. of Points |
|       | 站號                                 | 功能碼           | 起始位址             | 暫存器長          |
| 協定    | 0001                               | 0004          | 0000             | 0003          |
| 暫存器長  | 器長 設定=0003,收到 PH 及 PH-SLOPE,ORP 資料 |               |                  |               |

# B.RS-485 Modbus 暫存器編碼

|          | PLC  | PC   | address                 |
|----------|------|------|-------------------------|
| PH 值     | 0003 | 0004 | 0001 【0.00~14.00 pH】    |
| PH-SLOPE | 0003 | 0004 | 0002 【70.0~100.0%】      |
| ORP 値    | 0003 | 0004 | 0003 【-1000~+1000mV】    |
| DO 値     | 0003 | 0004 | 0005 [ 0.00~20.00ppm ]  |
| DO-SLOPE | 0003 | 0004 | 0006 [ 50.0~150.0% ]    |
| EC 值     | 0003 | 0004 | 0007 【0.00~20.00 ms/cm】 |
| EC-SLOPE | 0003 | 0004 | 0008 [ C= 0.500~1.500 ] |
| TEMP 值   | 0003 | 0004 | 0009 【0.0~99.9 °C】      |
| SS 値     | 0003 | 0004 | 0014 【0.00~200.0 ppm】   |
|          |      |      |                         |
|          |      |      |                         |
|          |      |      |                         |
|          |      |      |                         |

# 七.MWQ-3 多功能水質分析儀接線說明

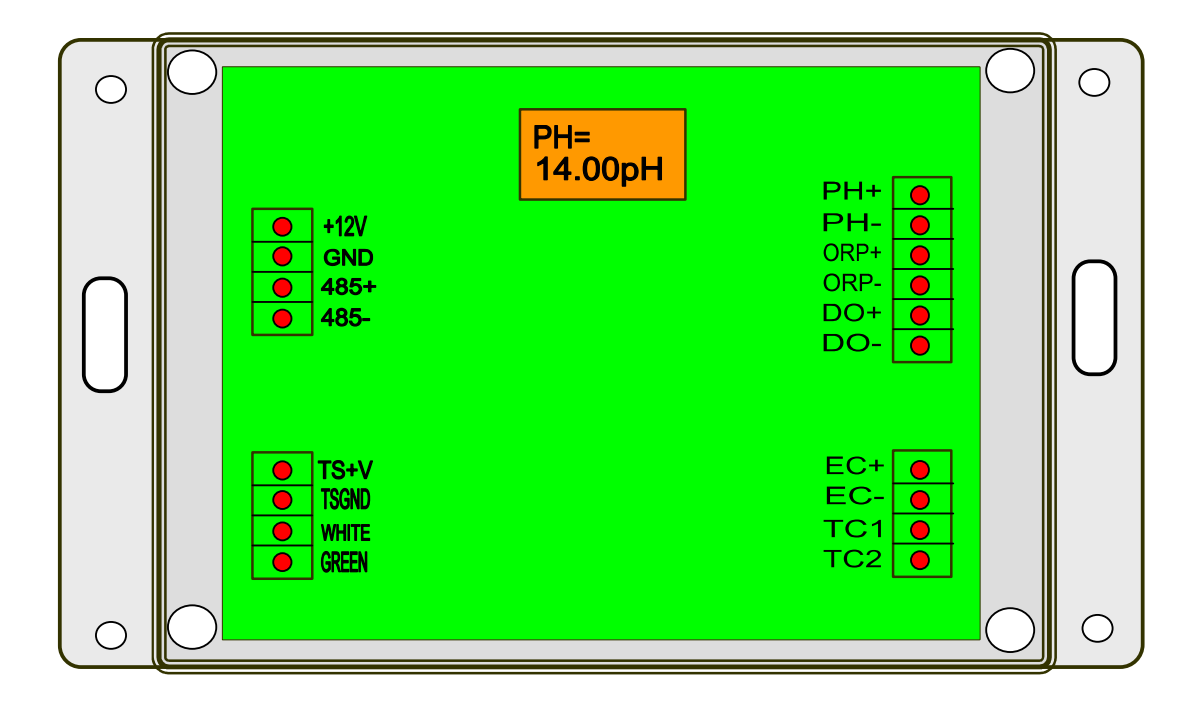

| PH+       | 接 PH+ Fluoride 電極訊號線之中心線 ∘ |
|-----------|----------------------------|
| PH-       | 接 PH+ Fluoride 電極訊號線之網線 ∘  |
| ORP+      | 接 PH+ Fluoride 電極訊號線之紅線 ∘  |
| ORP-      | 接 PH+ Fluoride 電極訊號線之網線 ∘  |
| DO+       | X                          |
| DO-       | X                          |
| EC+       | 接 EC 電極訊號線之紅線。             |
| EC-       | 接 EC 電極訊號線之綠線。             |
| TC1       | 接 EC 電極訊號線之黑線。             |
| TC2       | 接 EC 電極訊號線之白線。             |
| +12V      | DC Power +12V 紅線 ○         |
| GND       | DC Power GND 黑線 ∘          |
| 485+,485- | RS-485 modbus port         |
| TS+V      | 接 TSS 電極訊號線之紅線。            |
| TSGND     | 接 TSS 電極訊號線之黑線。            |
| WHITE     | 接 TSS 電極訊號線之白線。            |
| GREEN     | 接 TSS 電極訊號線之綠線。            |

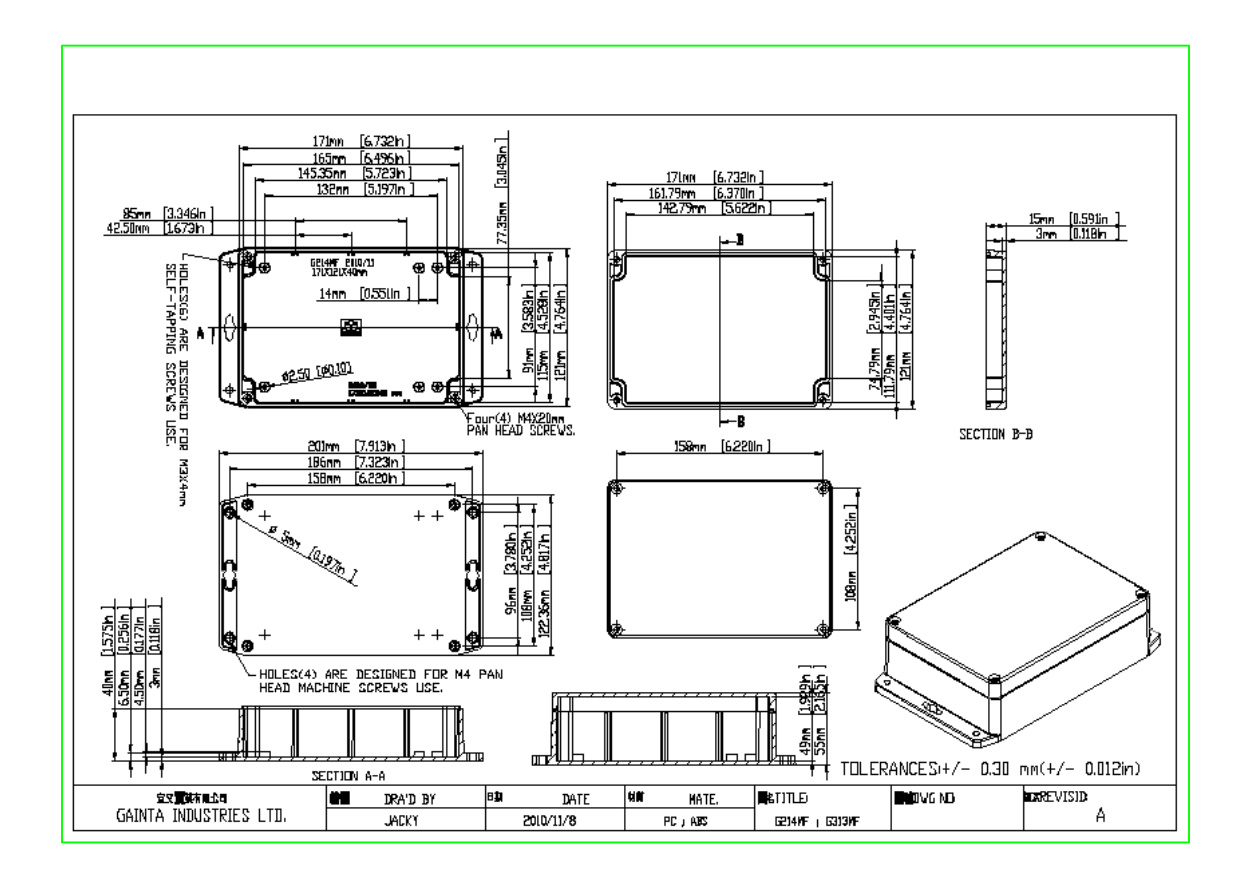